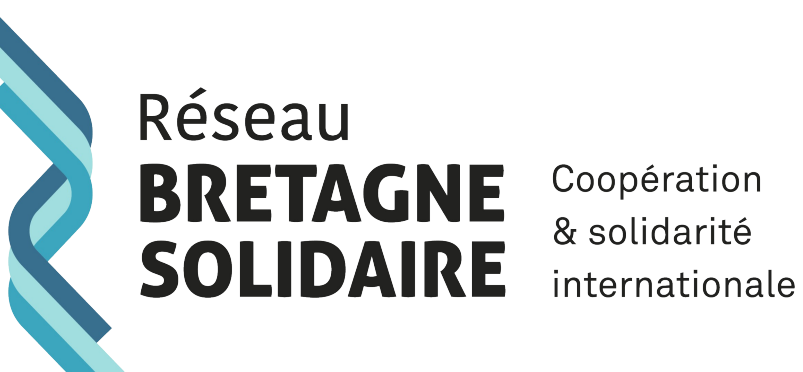

Coopération & solidarité

## Site internet du réseau

**ACTIVATION DE VOTRE « ESPACE MEMBRE »** 

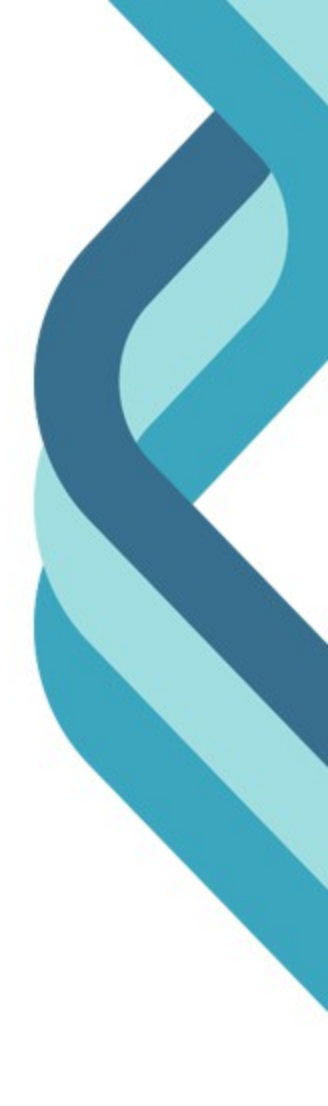

Si vous souhaitez vous connecter pour la première fois à votre « Espace membres », vous devez l'activer préalablement. C'est simple et rapide :

1. Cliquer sur « se connecter » en haut à droite

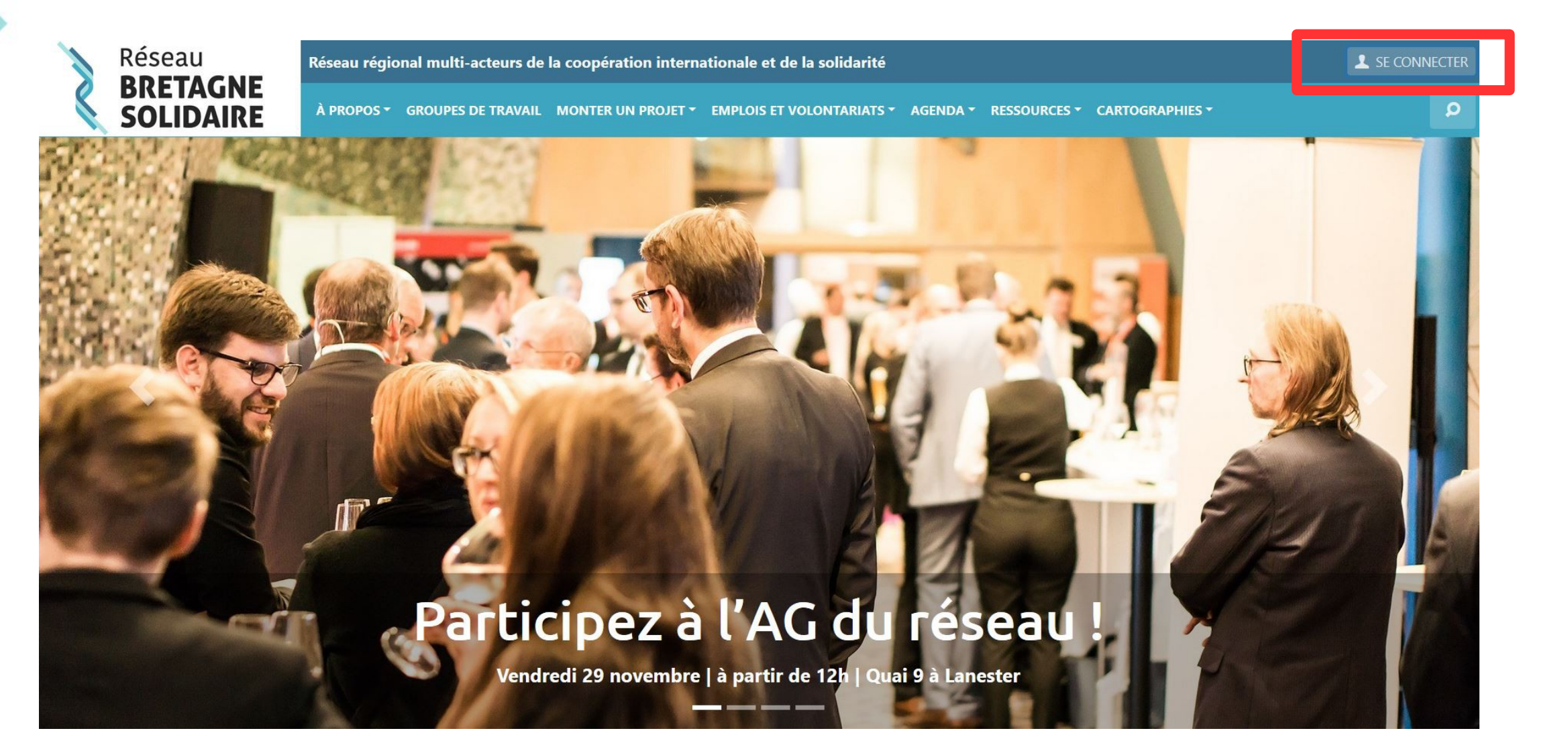

2. Une fenêtre s'ouvre, cliquer sur « Mot de passe oublié » en-dessous de la demande d'identifiant.

| Réseau    | Réseau régional multi-acteurs de la coopération internationale et de la solidarité                               | L SE CONNECTER |
|-----------|----------------------------------------------------------------------------------------------------|----------------|
|           | À PROPOS 👻 GROUPES DE TRAVAIL MONTER UN PROJET 👻 EMPLOIS ET VOLONTARIATS 👻 AGENDA 👻 RESSOURCES 👻 CARTOGRAPHIES 👻 | ٩              |
|           |                                                                                                    |                |
|           | SE CONNECTER ×                                                                                                   |                |
|           | Mon adresse e-mail *                                                                                             |                |
| little of | Mon mot de passe *                                                                                               |                |
|           | Mot de passe oublié ?                                                                                            |                |
|           | □ Se souvenir de moi                                                                                             |                |
|           | CONNEXION                                                                                                    |                |
|           | Je n'ai pas de compte JE M'INSCRIS                                                                               |                |
|           | Participez à l'AG du réseau !                                                                                    | Ve             |
|           | Vendredi 29 novembre   à partir de 12h   Quai 9 à Lanester                                                       |                |

3. Remplir le champ « Mon adresse e-mail » avec l'adresse e-mail de la structure qui a été transmise à notre équipe.

- Si vous n'êtes plus certain de l'adresse e-mail, pas de panique ! Vous pouvez la consulter dans votre fiche acteur dans notre annuaire.

- Si vous souhaitez changer d'adresse e-mail, contactez-nous.

Une fois le champ « Mon adresse e-mail » remplit, cliquer sur « Générer un nouveau mot de passe ». Un email vous sera envoyé à l'adresse e-mail indiquée pour un nouveau mot de passe (pensez à vérifier vos spams et/ou votre courrier indésirable).

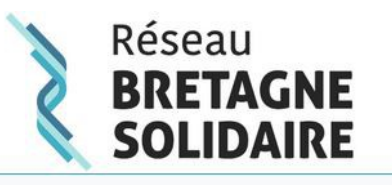

Réseau régional multi-acteurs de la coopération internationale et de la solidarité

À PROPOS 🐐 GROUPES DE TRAVAIL MONTER UN PROJET 🔹 EMPLOIS ET VOLONTARIATS 🐐 AGENDA 👻 RESSOURCES 👻 CARTOGRAPHIES 🛪

## MOT DE PASSE OUBLIÉ ?

Veuillez saisir votre adresse e-mail : un lien permettant de créer un nouveau mot de passe vous sera alors envoyé. Attention, cet e-mail peut arriver dans vos courriers indésirables ou le dossier spams. Pensez à les contrôler.

Mon adresse e-mail \*

Générer un nouveau mot de passe

SE CONNECTER

0

4. Retourner sur la page d'accueil de notre site et cliquer sur « Se connecter » avec l'adresse e-mail utilisée auparavant et votre nouveau mot de passe puis cliquer sur « Connexion ».

| 1   | Réseau<br>PDETACNE | Réseau régional multi-acteurs de la coopération internationale et de la solidarité                               | SE CONNECTER |
|-----|--------------------|----------------------------------------------------------------------------------------------------|--------------|
| S.  | SOLIDAIRE          | À PROPOS T GROUPES DE TRAVAIL MONTER UN PROJET T EMPLOIS ET VOLONTARIATS T AGENDA T RESSOURCES T CARTOGRAPHIES T | ٩            |
|     |                    | SE CONNECTER ×                                                                                                   |              |
|     |                    | Mon adresse e-mail *                                                                                             |              |
| 150 | Rez                | Mon mot de passe *                                                                                               |              |
|     |                    | Se souvenir de moi                                                                                               |              |
|     |                    | Je n'ai pas de compte JE M'INSCRIS                                                                               |              |
|     |                    | Participez à l'AG du réseau !                                                                                    | No.          |
|     |                    | Vendredi 29 novembre   à partir de 12h   Quai 9 à Lanester                                                       |              |

## Vous êtes désormais sur votre « Espace membre ». Bienvenue !

| Réseau<br>RETACHE                                             | Réseau régional multi-acteurs de la co                                   | opération internationale et de la solidari                                     | té                                                            |                        | ▲ ESPACE MEMBRE ▼ |  |
|---------------------------------------------------------------|--------------------------------------------------------------------------|--------------------------------------------------------------------------------|---------------------------------------------------------------|------------------------|-------------------|--|
| SOLIDAIRE                                                     | À PROPOS 👻 GROUPES DE TRAVAIL MON                                        | NTER UN PROJET - EMPLOIS ET VOLONTARIAT                                        | rs • Agenda • Ressources •                                    | CARTOGRAPHIES -        | P                 |  |
| Espace membre                                                 | 🕋 Tableau de bord                                                        |                                                                                |                                                               |                        |                   |  |
| Tableau de bord                                               | Profil complété<br>Votre profil de structure est complet à :             |                                                                                |                                                               |                        |                   |  |
| Texte de présentation                                         |                                                                          |                                                                                |                                                               |                        |                   |  |
| <ul><li>Projets</li><li>Actualités</li></ul>                  | <ul> <li>Représentant de la structure</li> <li>Actions menées</li> </ul> | <ul> <li>Informations sur la structure</li> <li>Pays d'intervention</li> </ul> | <ul><li>Logo ou photo</li><li>Texte de présentation</li></ul> | 🗙 Géolocalisatio       | on                |  |
| <ul><li>Evénements</li><li>Emploi &amp; Volontariat</li></ul> | Fiche d'identité de la struct                                            | иге                                                                            |                                                               | Contenus publiés       |                   |  |
| * Formation                                                   |                                                                          |                                                                                |                                                               | Texte de présentation  |                   |  |
| DEVENIR ADHÉRENT                                              |                                                                          |                                                                                |                                                               | Projet                 | 0                 |  |
|                                                               |                                                                          |                                                                                |                                                               | Actualité              | 0                 |  |
|                                                               |                                                                          | ซา Événement                                                                   | 0                                                             |                        |                   |  |
|                                                               | Emploi 8                                                                 |                                                                                |                                                               | 📋 Emploi & Volontariat | 0                 |  |

## Un espace membre pour chaque structure bretonne !

Toutes les structures répertoriées en région Bretagne peuvent se créer un compte et ainsi disposer d'un espace gratuit pour gérer leurs informations.

Celui-ci vous permet :

- de présenter votre structure dans l'annuaire des membres,
- de publier vos actualités, vos événements, vos offres de formation, vos offres d'emploi et/ou de volontariat,
- de présenter vos projets menés ou en cours de réalisation afin de promouvoir votre structure et ses actions.

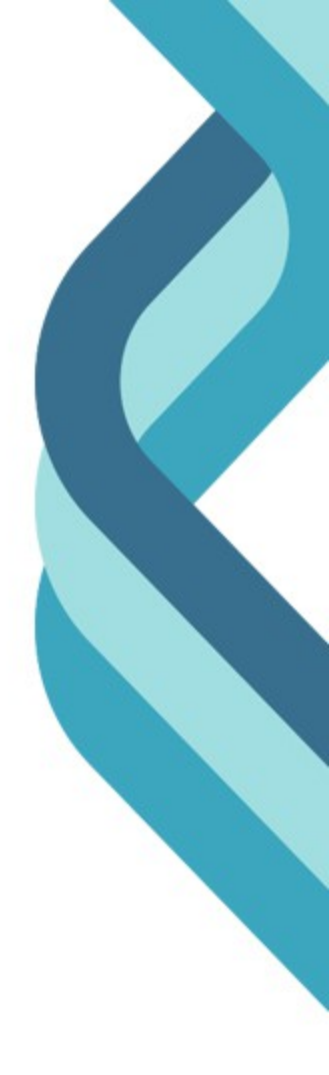